## Locating the System Serial Number

Customers need the system serial number to add a licensed feature or when contacting Quantum Support. Service needs the system serial number to create a Service Request (SR).

## **On the LMC Home Screen**

On systems with i10 release firmware, you can find the system serial number in the System Information section on the local and remote Library Management Console (LMC) Home screen and by selecting **Help > About**. For systems with i8.x firmware, you can find the serial number by selecting **Help > About**.

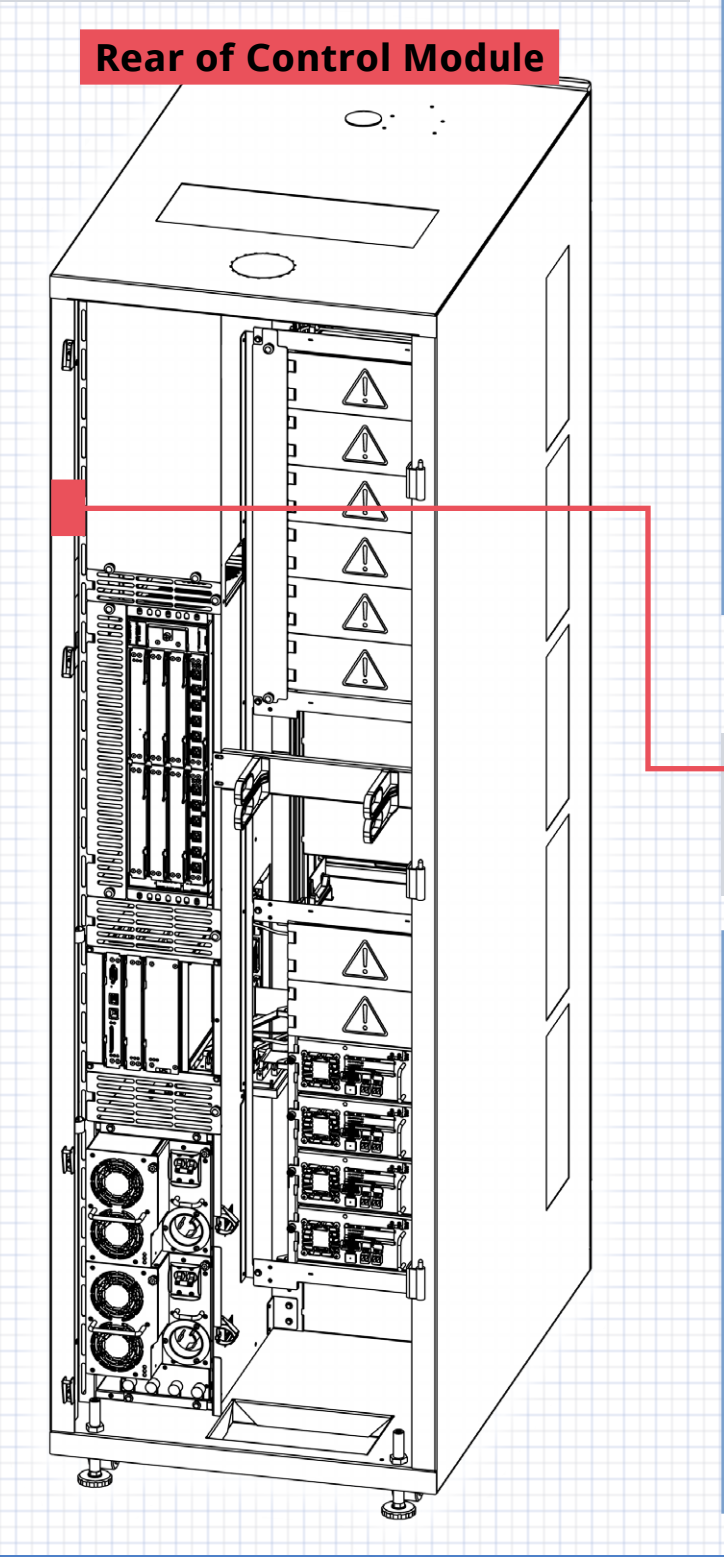

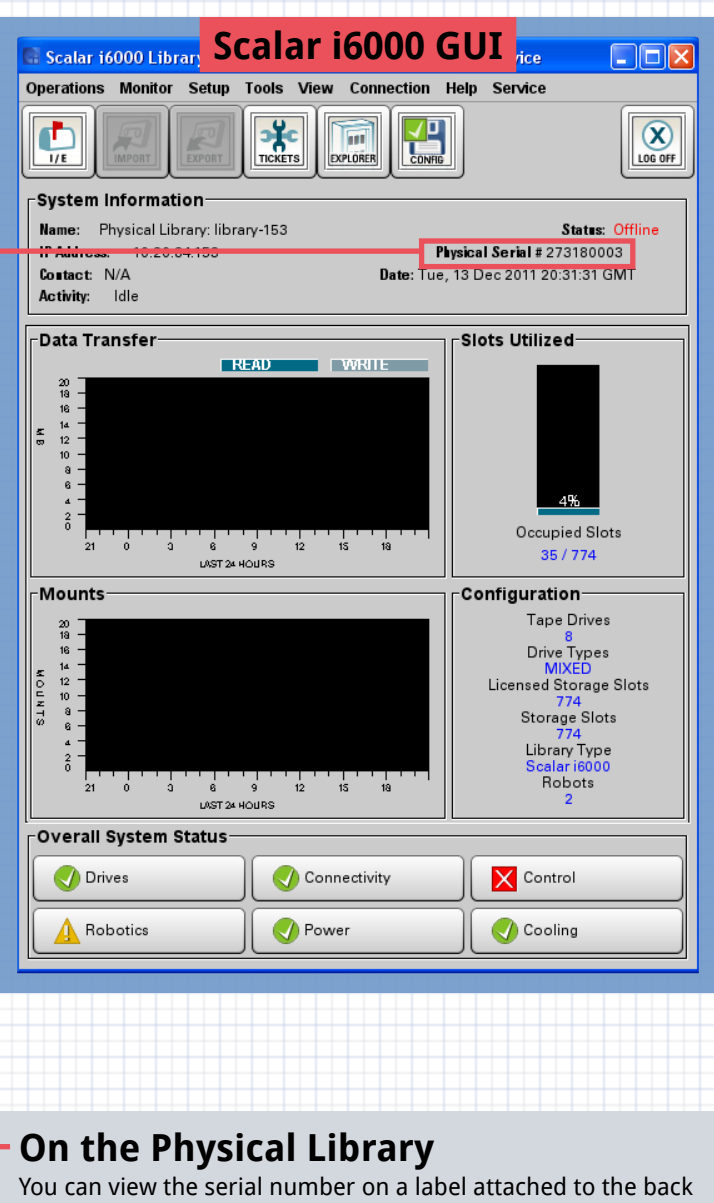

You can view the serial number on a label attached to the back of the control module frame. When you open the service door, it is visible on the upper left of the control module frame.

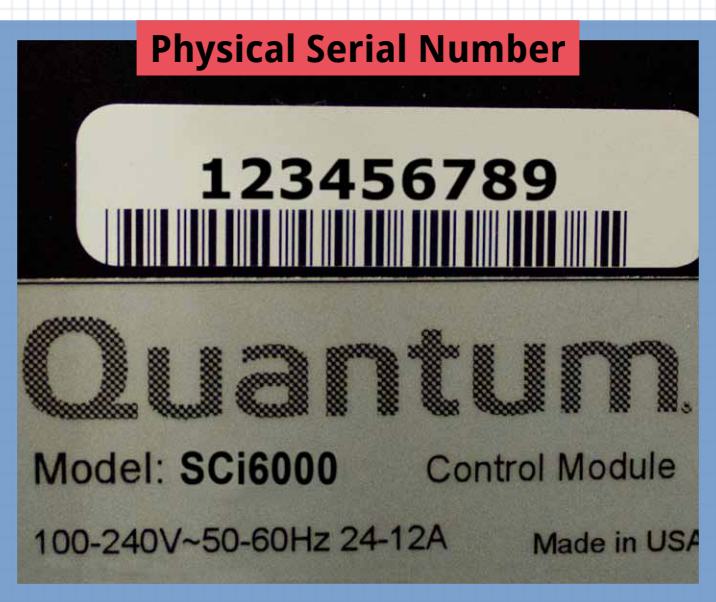

Quantum

December 16, 2011 To report changes or errors, e-mail LearningAdmin@Quantum.com